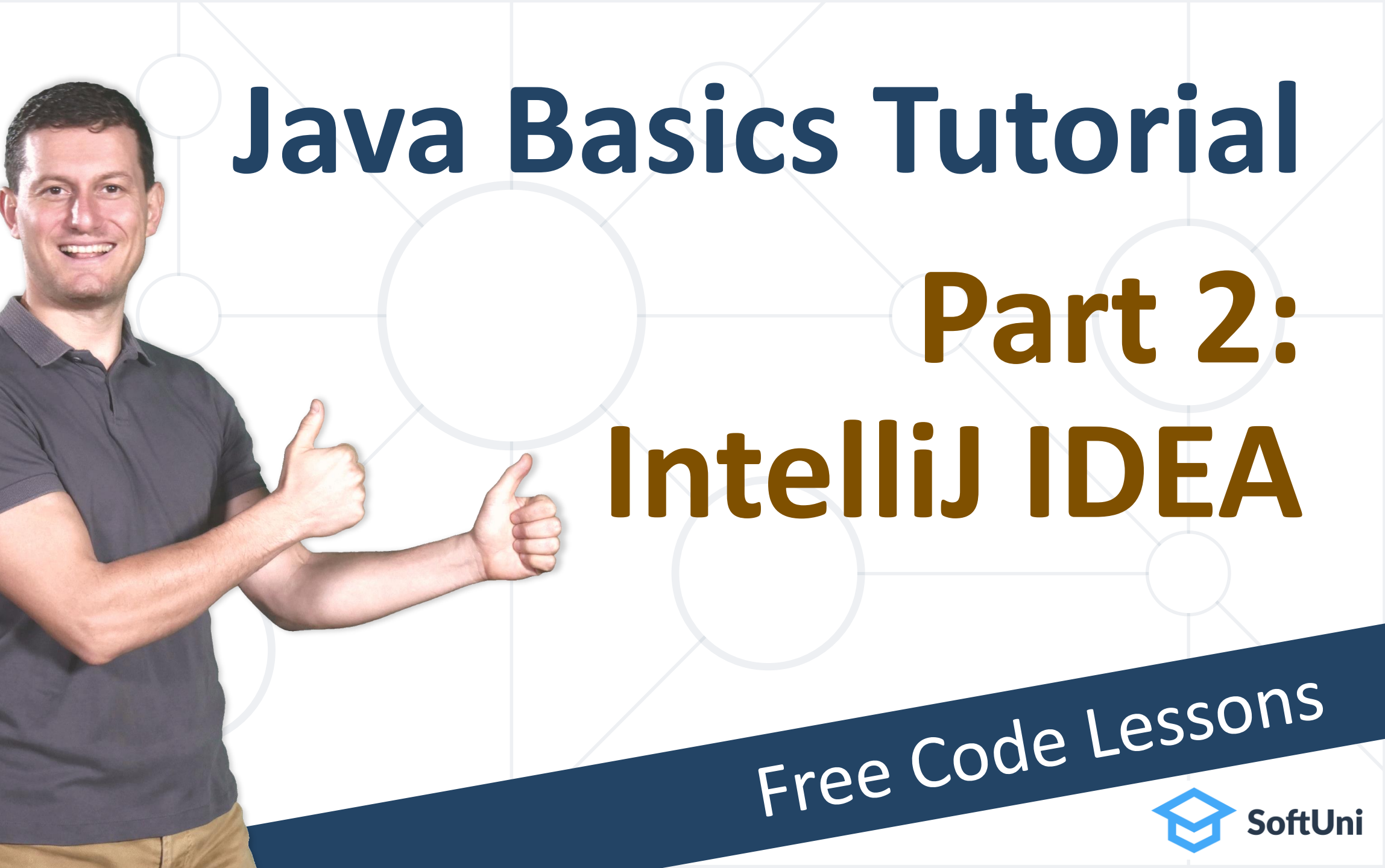

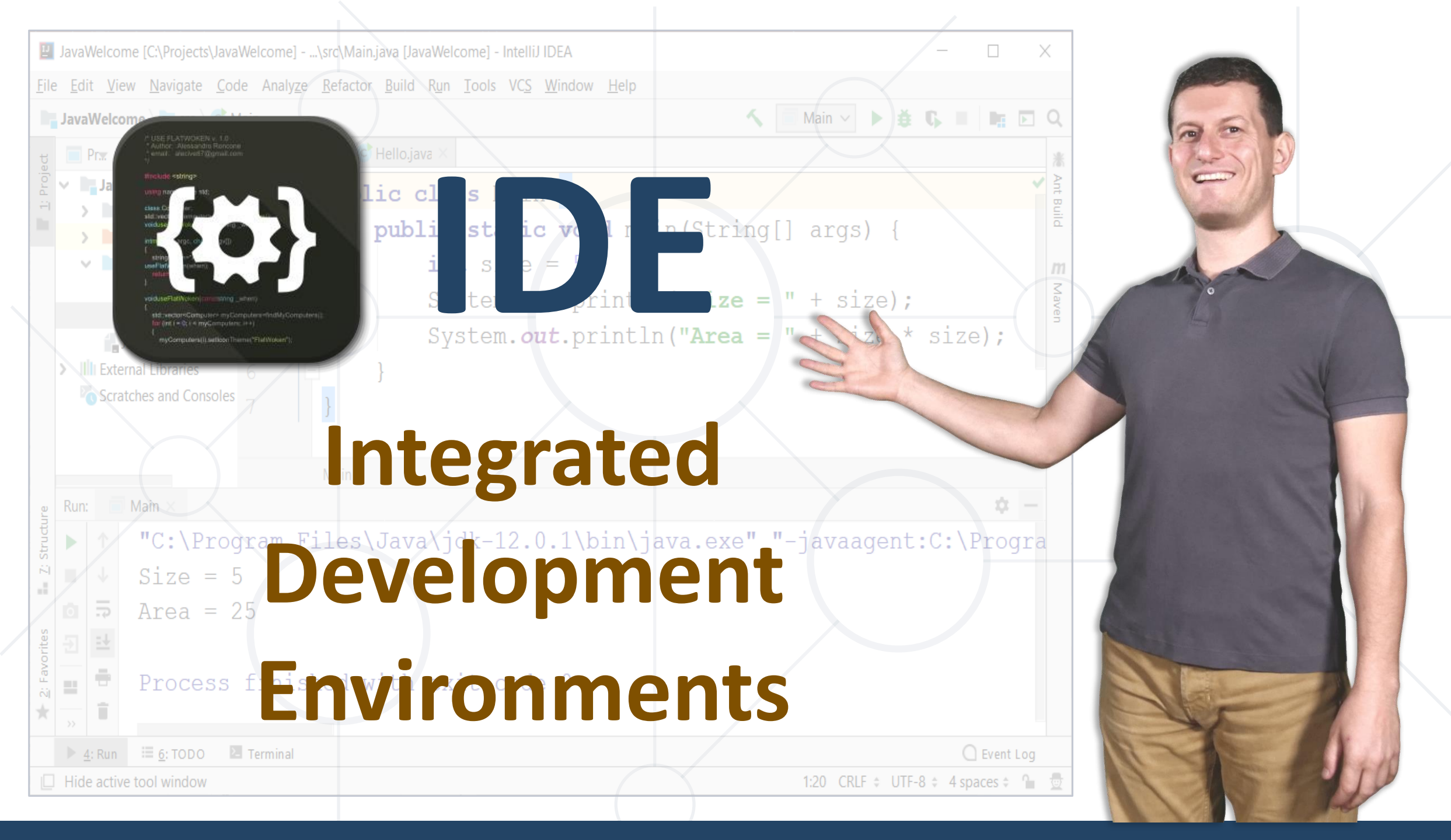

### **Programming Languages and IDEs**

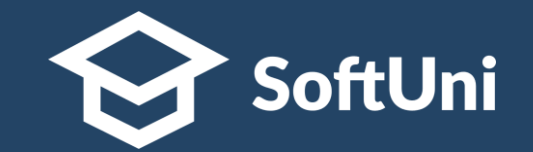

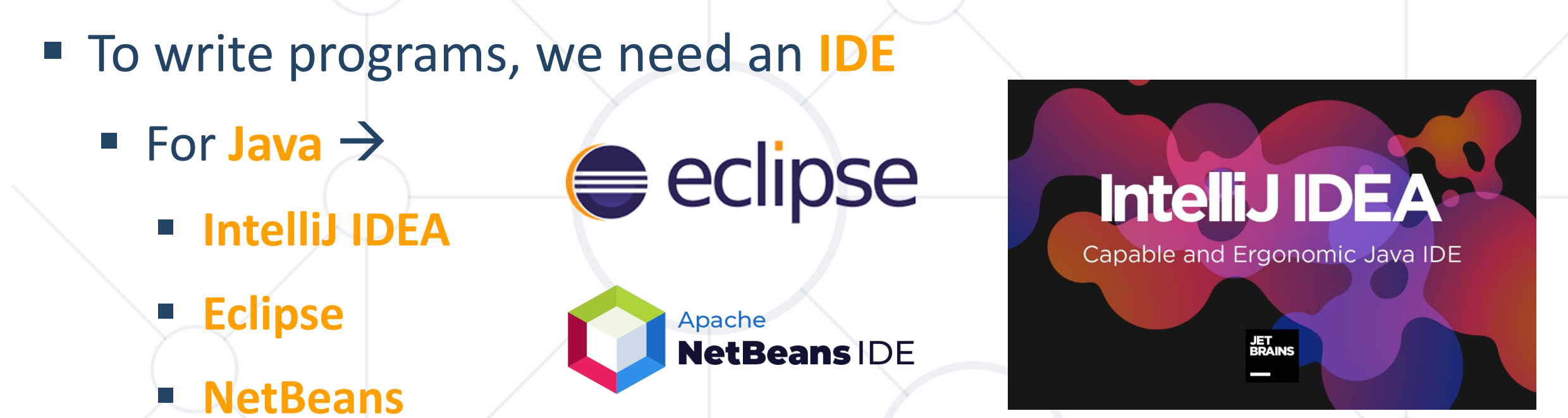

- For C# → Visual Studio / Raider / VS Code
- For Python → PyCharm / Eclipse / VS Code
- For JavaScript → WebStorm / VS Code

## Integrated Development Environments (IDE) 🔗 SoftUni

- Integrated Development Environments (IDE) simplify software development
- IDEs save time and eases the process of coding
  - Writing, running, testing, and debugging the code
- In our Java lessons, we shall use Intellij IDEA Community
  - Free, open-source IDE from JetBrains
  - https://jetbrains.com/idea

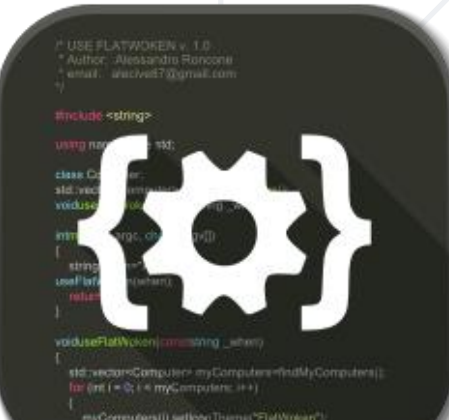

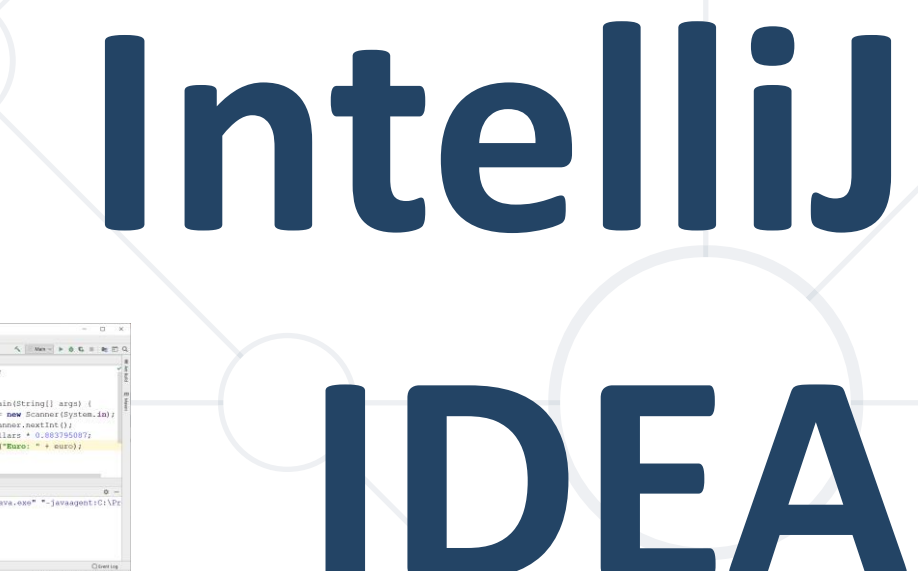

# **Powerful IDE for Java Developers**

IJ

### What is IntelliJ IDEA ?

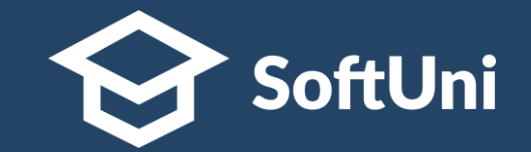

### Intellij IDEA is a powerful IDE for Java developers

#### Runs in Windows, Linux and macOS

| IJ           | Java                | Welco                                                                                                    | me [C:\Projects\                      | JavaWel      | come]  | \src\Ma           | n.java        | [JavaWe         | elcom        | e] - Int | telliJ IE    | DEA           |                                                |              |              |      |     |   |      |              |            | -        |       |       | 2   | ×        |
|--------------|---------------------|----------------------------------------------------------------------------------------------------|---------------------------------------|--------------|--------|-------------------|---------------|-----------------|--------------|----------|--------------|---------------|------------------------------------------------|--------------|--------------|------|-----|---|------|--------------|------------|----------|-------|-------|-----|----------|
| <u>F</u> ile | e <u>E</u> d        | lit <u>V</u> ie                                                                                                    | ew <u>N</u> avigate                   | <u>C</u> ode | Analy  | ze <u>R</u> efact | r <u>B</u> ui | ld R <u>u</u> i | n <u>T</u> o | ols V    | C <u>S V</u> | <u>W</u> indo | ow <u>H</u>                                    | <u>l</u> elp |              |      |     |   |      |              |            |          |       |       |     |          |
|              | Java                | aWelco                                                                                                    | ome $\rangle$ <b>in</b> src $\rangle$ | C Main       |        |                   |               |                 |              |          |              |               |                                                |              |              |      | ~   |   | Main | ~            | ĕ          | <b>G</b> |       | 8     | ►   | Q        |
| t            |                     | Pr <del></del>                                                                                                    | 🕀 🔬 🗘                                 | — c          | Main   | .java 🛛 🚺         | Hello         | .java ×         | <            |          |              |               |                                                |              |              |      |     |   |      |              |            |          |       |       |     | *        |
| Proje        | JavaWelcome C\Proje |                                                                                                    |                                       |              |        |                   |               |                 |              |          |              |               |                                                |              | ~            | Ant  |     |   |      |              |            |          |       |       |     |          |
| 픤            | 3                   |                                                                                                    | .idea                                 | 1            |        | pub               |               | 010             | a 5 5        | ha       |              | l             |                                                |              |              |      |     |   |      |              |            |          |       |       |     | Build    |
| -            | 2                   |                                                                                                    | out                                   | 2            |        | Ψ.                | pul           | olio            | c s          | tat      | ic           | vo            | oid                                            | mai          | Ln (S        | Str  | ing |   | ar   | gs)          | {          |          |       |       |     | 1        |
|              |                     | Image: A start of the start of the start | src                                   | 3            |        |                   |               | iı              | nt           | siz      | :e =         | = 5           | 5;                                             |              |              |      |     |   |      |              |            |          |       |       |     | m        |
|              |                     |                                                                                                    | C Hello                               | 4            |        |                   |               | S               | vst          | em.      | out          | t.r           | ori                                            | ntlr         | 1 ("S        | Size | e = |   | +    | siz          | e);        |          |       |       |     | May      |
|              |                     |                                                                                                    | C Main                                | . 5          |        |                   |               | C 1             | vet          | om       | 011          | + r           | ori:                                           | ot lr        | •<br>• ( " 7 | re   |     |   | +    | ei 7         | , ,<br>_ * | ei       | 70    | ۰.    |     | en       |
|              |                     |                                                                                                    | JavaWelcome.ir                        | nl 🤇         |        |                   |               | 5               | yst          | em.      | oui          | C.F           | <u>, 1 1 1 1 1 1 1 1 1 1 1 1 1 1 1 1 1 1 1</u> |              | 1 ( 4        | ILC0 | a – |   | 1    | 5 <u>-</u> 2 |            | 10       | .20   | //    |     |          |
|              |                     | Exte                                                                                                    | ernal Libraries                       | 6            |        |                   | }             |                 |              |          |              |               |                                                |              |              |      |     |   |      |              |            |          |       |       |     |          |
|              |                     |                                                                                                    | atches and Cons                       | oles 7       |        | }                 |               |                 |              |          |              |               |                                                |              |              |      |     |   |      |              |            |          |       |       |     |          |
|              |                     |                                                                                                    |                                       |              |        |                   |               |                 |              |          |              |               |                                                |              |              |      |     |   |      |              |            |          |       |       |     |          |
|              |                     |                                                                                                    | _                                     |              |        | Main              |               |                 |              |          |              |               |                                                |              |              |      |     |   |      |              |            |          |       |       |     |          |
| e            | Run                 | :                                                                                                    | Main $	imes$                          |              |        |                   |               |                 |              |          |              |               |                                                |              |              |      |     |   |      |              |            |          |       | \$    | _   |          |
| ructu        |                     | $\uparrow$                                                                                                    | "C:\Pr                                | ogra         | am     | Files             | Ja            | va\.            | idk          | -12      | 2.0          | .1            | \bi                                            | n\ia         | ava.         | .exe | e"  | " | iav  | aaα          | ent        | :C:      | ΛP    | ro    | ara | 3        |
| Z: St        |                     |                                                                                                    | Cizo -                                | - Б          |        |                   | ( • •         |                 |              |          |              |               | (                                              |              |              |      |     | - |      | aag          |            |          |       |       |     |          |
| -1           |                     | _                                                                                                    | 2176 -                                | - J          |        |                   |               |                 |              |          |              |               |                                                |              |              |      |     |   |      |              |            |          |       |       |     |          |
| s            | 0                   |                                                                                                    | Area =                                | = 25         |        |                   |               |                 |              |          |              |               |                                                |              |              |      |     |   |      |              |            |          |       |       |     |          |
| orite        | €                   | ≕                                                                                                    |                                       |              |        |                   |               |                 |              |          |              |               |                                                |              |              |      |     |   |      |              |            |          |       |       |     |          |
| : Fav        | ==                  | -                                                                                                    | Proces                                | ss f:        | ini    | shed              | wit           | h ez            | xit          | со       | ode          | 0             |                                                |              |              |      |     |   |      |              |            |          |       |       |     |          |
| *            | _                   | 1                                                                                                    |                                       |              |        |                   |               |                 |              |          |              |               |                                                |              |              |      |     |   |      |              |            |          |       |       |     |          |
|              | >>                  |                                                                                                    |                                       |              |        |                   |               |                 |              |          |              |               |                                                |              |              |      |     |   |      |              |            |          | 0     |       |     |          |
|              |                     | 4: Run                                                                                                    | := <u>6</u> : 1000                    | ie Te        | rminal |                   | _             |                 |              |          |              |               | _                                              |              |              | _    |     |   | 1.20 | CDLE         | UT         |          |       | Event | LOG |          |
|              | ніа                 | le activ                                                                                                    | e tool window                         |              |        |                   |               |                 |              |          |              |               |                                                |              | -            |      |     |   | 1:20 | CKLF         | UII        | -0 =     | 4 spa | ces ¢ |     | <u>v</u> |
|              |                     |                                                                                                    |                                       |              |        |                   |               |                 |              |          |              |               |                                                |              |              |      |     |   |      |              |            |          |       |       |     |          |

### **Installing Intellij IDEA Community**

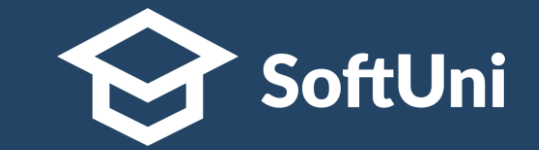

#### Download the IntelliJ IDEA installer and follow the instructions

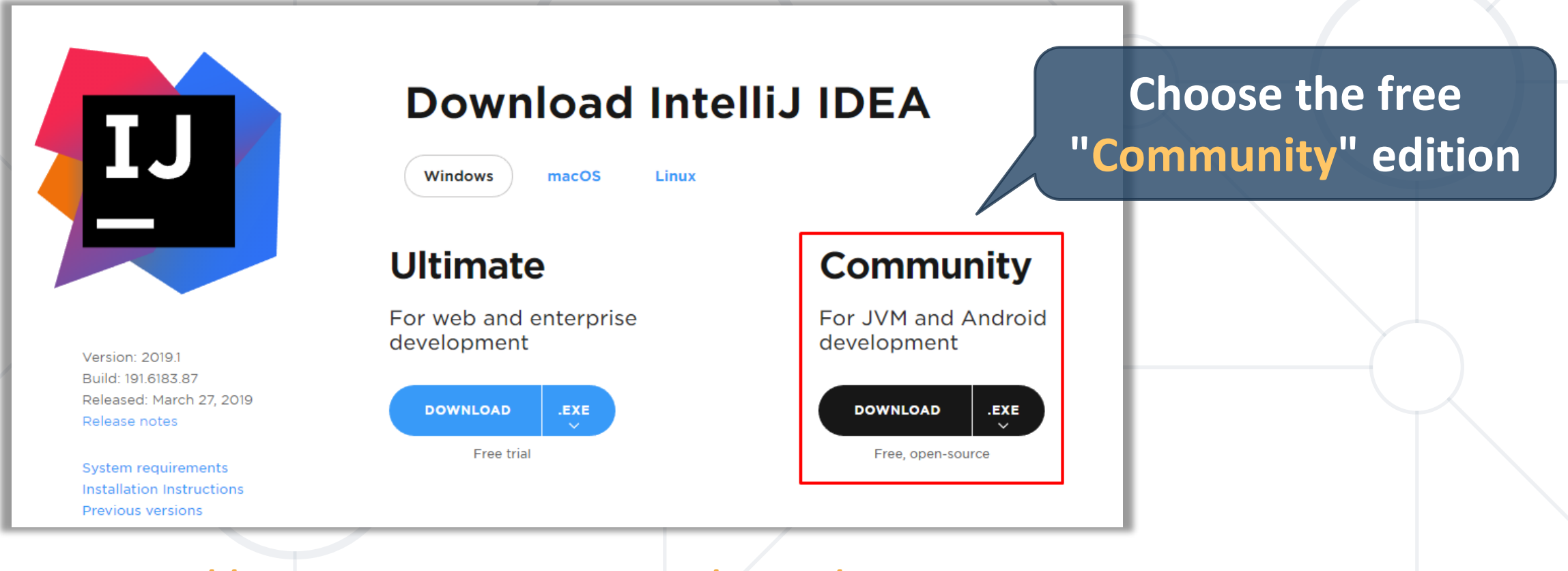

https://www.jetbrains.com/idea/download

### **Running IntelliJ IDEA**

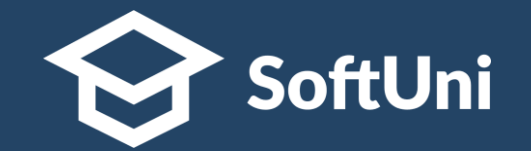

| Welcome to IntelliJ IDE | A – 🗆 X                                                                   |  |
|-------------------------|---------------------------------------------------------------------------|--|
| IntelliJ IDEA           | Q Search projects New Project Open Get from VCS                           |  |
| 2021,2,2                |                                                                           |  |
| Projects                | Java-samples<br>C:\Projects\Java-samples                                  |  |
| Customize               | FL For-Loops-Java                                                         |  |
| Plugins                 | C:\Projects\For-Loops-Java                                                |  |
| Learn IntelliJ IDEA     | CS Conditional-Statements-Java<br>C:\Projects\Conditional-Statements-Java |  |
| \$                      | NL Nested-Loops-Java<br>C:\Projects\Nested-Loops-Java                     |  |
|                         |                                                                           |  |

### **Projects in IntelliJ IDEA**

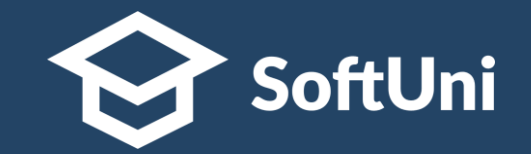

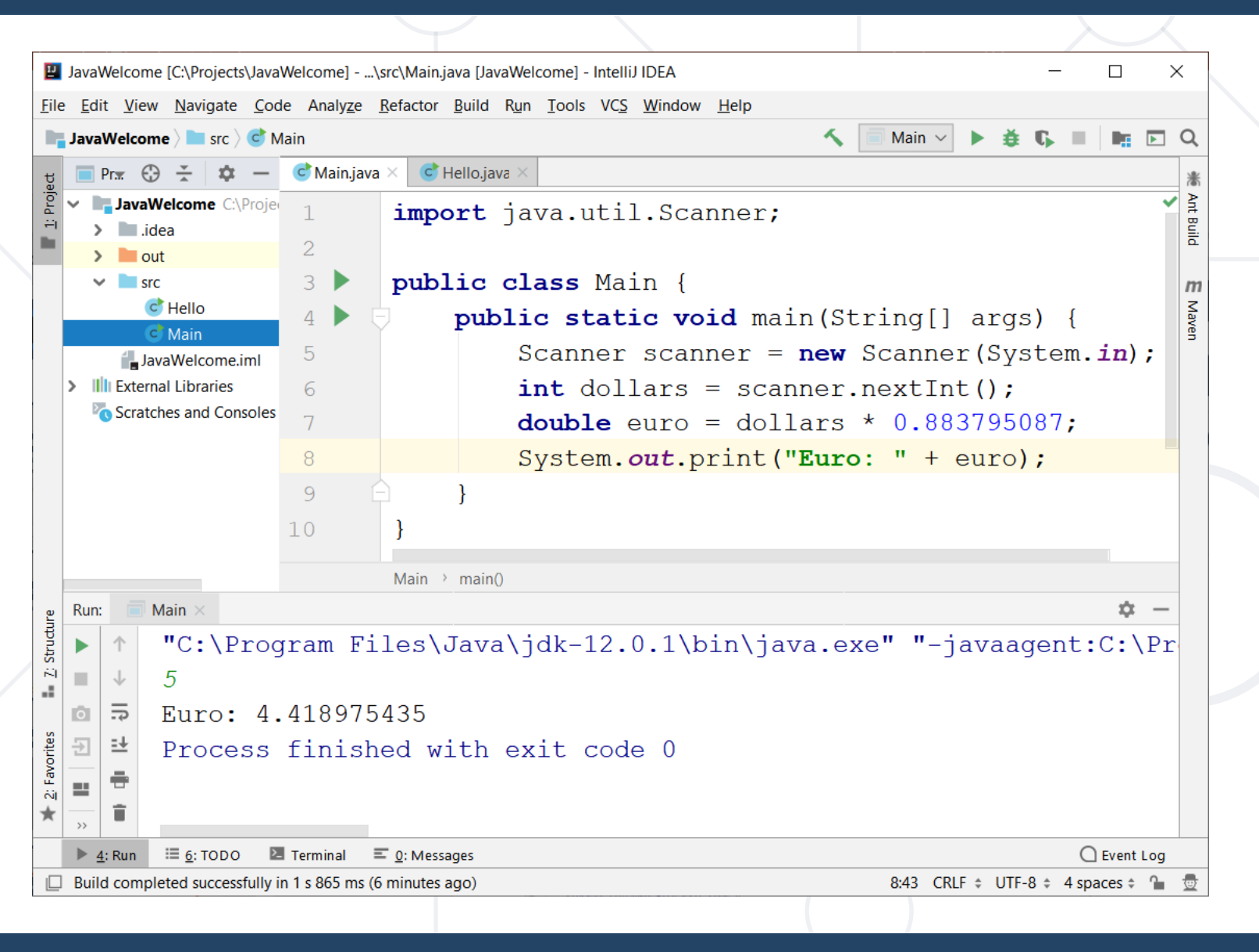

 The project explorer holds the project files

 The project source code consists of .java files (Java classes)

# Creating a Console App

## Create and Run a Java Console App in Intellij IDEA

### **Creating a Console Application in IntelliJ IDEA**

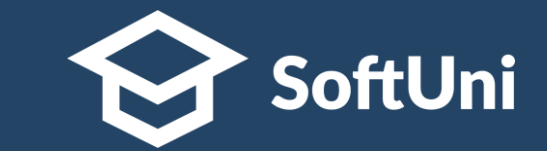

Create new Console Application in IntelliJ IDEA: [New Project] →
 [Java] → [Template Command Line App] → [Finish]

| New Project                        |                                | ×                                                       |                 | 🔛 New Project         |                            |           | $\times$ |
|------------------------------------|--------------------------------|---------------------------------------------------------|-----------------|-----------------------|----------------------------|-----------|----------|
| Java                               | Project <u>S</u> DK: 🚬 JDK 12. | 0.1 (java version "12.0.1") ∨ Ne <u>w</u>               |                 | Project name:         | HelloJava                  | 2         |          |
|                                    | Additional Libraries and F     | rameworks:                                              |                 | l location.           | c. (i rojecis (i icito)ava | u         |          |
| Android Intellij Platform Plugin   | 🗌 🜀 Groovy                     | 🖳 New Project                                           |                 | Base <u>p</u> ackage: |                            |           |          |
| <ul> <li>Maven</li> <li></li></ul> | 🗌 🚩 Kotlin/JVM                 | Create project from template Command Line App Lea packa | ive th<br>ge er | ne<br>npty            | <u>F</u> inish Ca          | ncel Help |          |
| Kotlin                             |                                | Simple Java application that includes a class with m    | ain() metho     | d                     |                            |           |          |
| Empty Project                      | Use library: [No library       | Previous Next Cancel                                    | Help            |                       |                            |           |          |
|                                    | Previous                       | Next Cancel Help                                        |                 |                       |                            |           |          |
|                                    |                                |                                                         |                 |                       |                            |           |          |

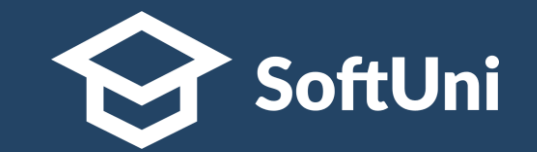

- JDK (Java Development Kit) is the Java platform for developers
  - Java runtime (JVM + libraries) + Java compiler + tools
- Download and install the latest JDK
  - <u>https://oracle.com/java/technologies/downloads</u> (Oracle)

<u>https://adoptium.net</u> (Eclipse Adoptium)

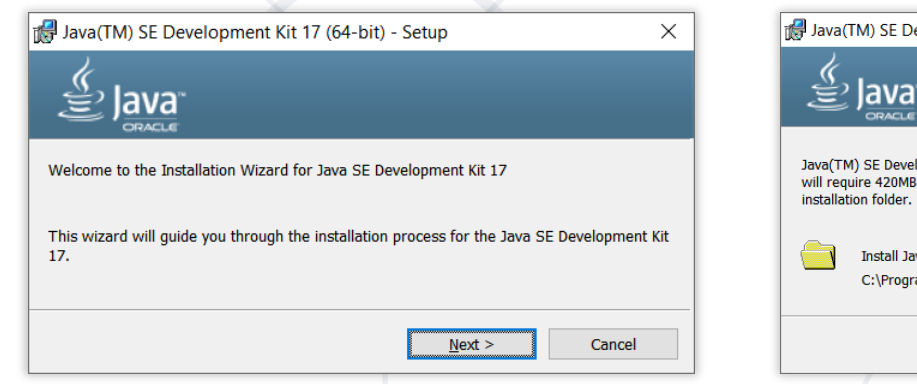

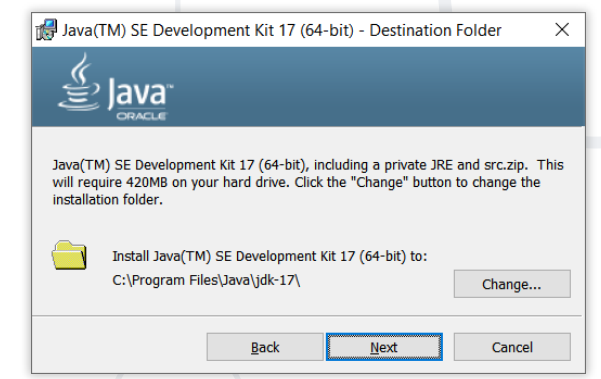

## **Configuring JDK in IntelliJ IDEA**

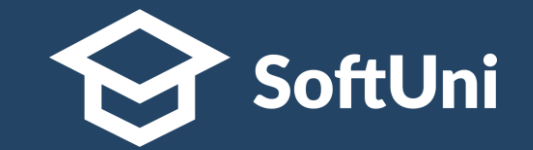

### If no JDK is still configured, you should configure it:

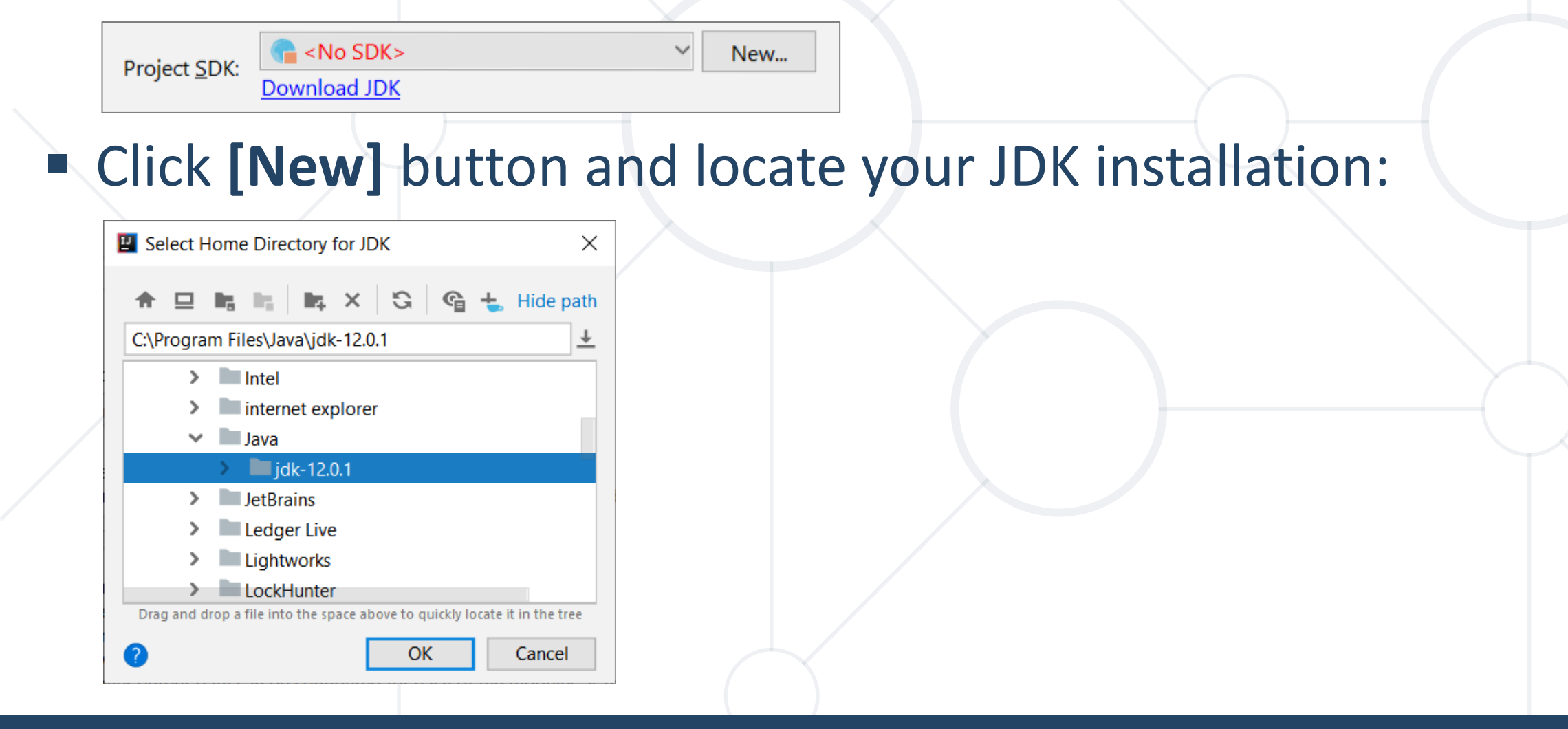

## Writing Programming Code in IntelliJ IDEA

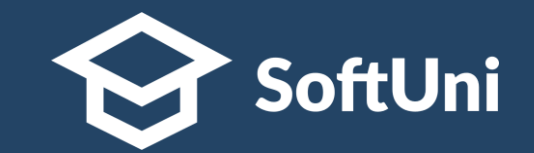

- In Java programs, commands are written in main(String[] args)
  - Between the opening and closing curly brackets { }
- Press [Enter] after the opening bracket { and type your commands
- The code of the program is written with indentation

| C | Main.ja | ava × |           |                                        |
|---|---------|-------|-----------|----------------------------------------|
| 1 |         | pı    | ublic cla | ass Main {                             |
| 2 |         | Ģ.    | public    | <b>static void</b> main(String[] args) |
| 3 |         |       | //        | / Write your code here                 |
| 4 |         | φ.    | }         |                                        |
| 5 |         | }     |           |                                        |
|   |         |       |           |                                        |

### Starting the Program in IntelliJ IDEA

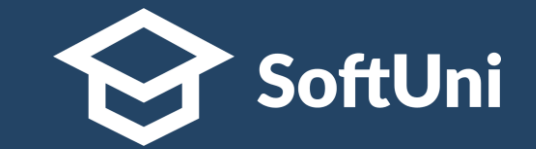

- To start the program, press [Ctrl + Shift + F10]
  - If there are no errors, the program will be launched

### The result will appear in the console (terminal window):

| L1     | lelloJ       | ava [C:\Projects\HelloJava                   | a]\src\Main.iava [Hellolava] - I                                          | IntelliJ IDFA                                                                                             |         |
|--------|--------------|----------------------------------------------|---------------------------------------------------------------------------|----------------------------------------------------------------------------------------------------|---------|
| File   | Edi          | t View Navigate Cor                          | 🛛 🔛 HelloJava [C:\Projects\HelloJava]\sr                                  | rc\Main.java [HelloJava] - IntelliJ IDEA — 🗆 🗙                                                            | <       |
| Tuc    |              | t <u>v</u> iew <u>it</u> avigate <u>c</u> ot | <u>F</u> ile <u>E</u> dit <u>V</u> iew <u>N</u> avigate <u>C</u> ode Anal | ıly <u>z</u> e <u>R</u> efactor <u>B</u> uild R <u>u</u> n <u>T</u> ools VC <u>S W</u> indow <u>H</u> elp |         |
| 1      | Ξ.           | HelloJava [C:\Projects\Hel                   | HelloJava > 🖿 src > 😅 Main                                                | 🔨 🗐 Main 🗸 🕨 🏛 📭 💽 🖞                                                                                      | Q       |
| н      | <u>F</u> ile | <u>E</u> dit <u>V</u> iew <u>N</u> avigate   | ਧੂ 🔲 Project 🔻 😲 🛨 🗘 —                                                    | C C Main,java ×                                                                                           | m       |
| Projec |              | HelloJava 👌 🖿 src 👌 💣                        | HelloJava C:\Projects\HelloJava                                           | 1 <b>public class</b> Main {                                                                              | Maven   |
| ÷      | t            | 🔲 Project 🔻 😌                                | > out                                                                     | 2 > 🖓 public static void main(String[] args) {                                                            | *       |
|        | Proj         | 🗸 📑 HelloJava C:\Proj                        | j v src                                                                   | 3 System.out.println("Hello SoftUni");                                                                    | e Ant E |
|        |              | > 📄 .idea                                    | HelloJava.iml                                                             | 4 - }                                                                                                    | Build   |
|        |              | 🗸 📄 src                                      | > IIII External Libraries                                                 | 5                                                                                                    | ) {     |
|        |              | C Main                                       | Scratches and Consoles                                                    |                                                                                                    |         |
|        |              |                                              |                                                                           |                                                                                                    | ');     |
|        |              | HelioJava.imi                                | Run: 🧰 Main 🛛                                                             | ☆                                                                                                    |         |
|        |              | External Libraries                           | ► ★ "C·\Program                                                           | Files\Java\idk_12 0 1\bin\iava eve" "_iavaagent.C.\Program                                                |         |
|        |              | 📉 Scratches and Con                          |                                                                           | Tites (bava (juk-12.0.1 (bin (java.exe - javaagene.c. (itogiam                                            |         |
|        |              |                                              | Hello SoftUr                                                              | nı                                                                                                    |         |
|        |              |                                              |                                                                           |                                                                                                    |         |
|        |              |                                              | ★ ➡ ➡ Process fini                                                        | ished with exit code 0                                                                                    |         |
|        |              |                                              |                                                                           |                                                                                                    |         |
|        |              |                                              |                                                                           |                                                                                                    |         |

# Coding Exercises

# Writing Java Code with Java Intellij IDEA

### Learn by Doing

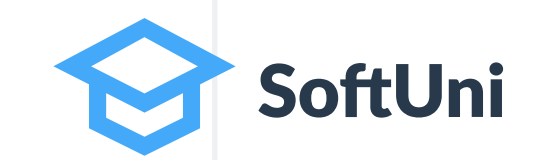

To learn coding, you need to write code!

Watching videos gives you only knowledge

Solving the exercises, gives you experience and practical skills

Write and submit the coding exercises!

### Problem: Print "Hello SoftUni"

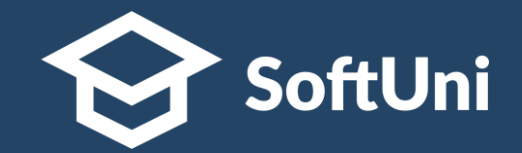

- Write a Java program, which:
  - Prints "Hello SoftUni" on the console

```
Run: Main ×

Main ×

C:\Program Files\Java\jdk-17\bin\java.exe"

2020.2.1\lib\idea_rt.jar=60383:C:\Program

.encoding=UTF-8 -classpath C:\Projects\Jav

Hello SoftUni
```

 Submit your solution in the SoftUni judge: <u>https://judge.softuni.org/Contests/Practice/Index/3252</u>

### **Solution: Print "Hello SoftUni"**

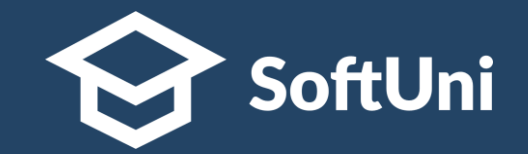

| New Project                       |                                                                 |                                                                                                 | 📱 New Project                                                                | ×                         |
|-----------------------------------|-----------------------------------------------------------------|-------------------------------------------------------------------------------------------------|------------------------------------------------------------------------------|---------------------------|
| Java<br>Maven<br>Gradle<br>JavaFX | Project SDK: 17 version 17 Additional Libraries and Frameworks: | <ul> <li>New Project</li> <li>Create project from template</li> <li>Command Line App</li> </ul> | Project n <u>a</u> me:<br>Project <u>l</u> ocation:<br>Base <u>p</u> ackage: | Java-code                 |
| Kotiin                            | _                                                               |                                                                                                 | Previous                                                                     | <u>Finish</u> Cancel Help |
| Empty Project                     |                                                                 | Simple <b>Java</b> application that includ                                                      | des a class with main                                                        | () method                 |
|                                   | Use library: IIII KotlinJavaRuntime                             | Previous Nex                                                                                    | t Cancel                                                                     | Help                      |
|                                   | Project level library KotlinJavaRuntime wit                     | h 3 files will be created Con                                                                   | figure                                                                       |                           |
|                                   | Previous                                                        | <u>N</u> ext Cancel                                                                             | Help                                                                         |                           |
|                                   |                                                                 |                                                                                                 |                                                                              |                           |

### Solution: Print "Hello SoftUni" (2)

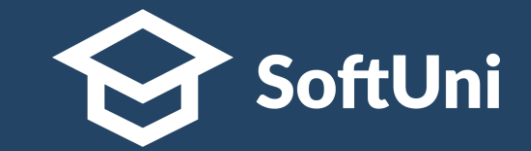

| Eile Edit View Navigate Code Refactor Build Run Tools VCS Window Help Java-samples - HelloSoftUni.java                                                                                                    | _                    |                      | ×                    |                                   |                  |       |
|----------------------------------------------------------------------------------------------------|----------------------|----------------------|----------------------|-----------------------------------|------------------|-------|
| Java-samples > src > C HelloSoftUni                                                                                                    | C                    | HelloSo              | oftUnijava           | • ×                               |                  |       |
| ta 🔲▼ 🚱 Ξ 🛬 💠 — 😅 HelloSoftUni.java ×                                                                                                    | <u> </u>             |                      | l                    |                                   |                  |       |
| <pre>Java-samples C:\Projects\J 1 &gt; public class HelloSoftUni {</pre>                                                                                                    | 1                    |                      | pub                  | lic c                             | lass             | Hello |
| <pre>public static void main(String[] args) {</pre>                                                                                                    | 2                    |                      | Run 'Mai             | nuhl                              | ic st            | atic  |
| System.out.println("Hello SoftUni");                                                                                                    | 3                    | ŧ                    | Debug 'N             | /lain'                            | i i onne i re    | .out  |
| Java-samples.iml<br>> Illi External Libraries }                                                                                                    | 4                    | 5                    | Run 'Mai<br>Modify R | n' with Co <u>v</u><br>un Configu | erage<br>tration |       |
| Scratches and Consoles 5                                                                                                    | 5                    |                      | ۱۳۱۵ any ۱           | un coningi                        |                  |       |
| Run: Main ×                                                                                                    | 5                    |                      | 1                    |                                   | _                |       |
| <pre>"C:\Program Files\Java\jdk-17\bin\java.exe" "-javaagent:C:\Pro<br/>Files\JetBrains\IntelliJ IDEA Community Edition 2020.2.1\lib\<br/>.jar=60383:C:\Program Files\JetBrains\IntelliJ IDEA Community<br/>2020.2.1\bin" -Dfile.encoding=UTF-8 -classpath<br/>C:\Projects\Java-samples\out\production\Java-samples Main<br/>Hello SoftUni</pre> | ogra<br>\ide<br>y Ec | am<br>ea_ri<br>ditio | t<br>on              |                                   |                  |       |
| ▶ Run                                                                                                    |                      | C Ever               | nt Log               |                                   |                  |       |
| Build completed successfully in 2 sec, 830 ms (15 minutes ago)       2:45       CRL                                                                                                    | lf UTF               | -8 4 sp              | aces 🍗               |                                   |                  |       |

### Submission in the Judge System

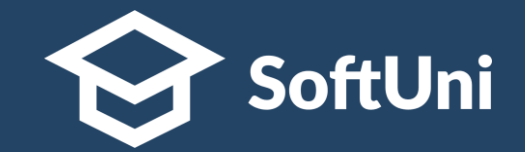

| $\leftarrow$ $\rightarrow$ C $\bullet$ judge.soft                                    |                         |             | Submis                      | sions               |         |
|--------------------------------------------------------------------------------------|-------------------------|-------------|-----------------------------|---------------------|---------|
| Hello SoftL                                                                          |                         |             |                             |                     | Ċ       |
| <b>1</b> public class He                                                             | Points                  | Time        | e and memory used           | Submission date     |         |
| 2 public stat:<br>3 System.<br>4 }<br>5 }                                            | ✓ 100 / 100             | Men<br>Time | nory: 1.13 MB<br>e: 0.001 s | 17:36:50 22.09.2021 | Details |
| 6                                                                                    |                         |             |                             |                     |         |
| 4                                                                                    | Not processed           | lyet        |                             | 17:36:50 22.09.2021 | Details |
| Allowed working tim<br>Allowed memory: 16<br>Size limit: 16.00 KB<br>Checker: Trim ? | e: 0.100 sec.<br>.00 MB | Java        | a code 🔹                    | Submit              |         |
| https://judge.sc                                                                     | oftuni.org/C            | onte        | sts/Practice/Inde           | <u>ex/3252</u>      |         |

### **Problem: Greeting**

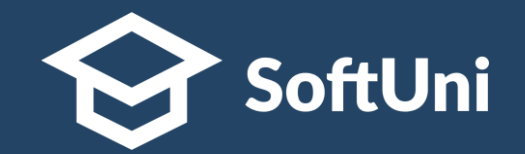

- Write a Java program, which:
  - Reads from the console your name
  - Prints "Hello <<name>>"

| Run: |              | Greeting ×                                  |
|------|--------------|---------------------------------------------|
|      | $\uparrow$   | "C:\Program Files\Java\jdk-17\bin\java.exe" |
| ×    | $\downarrow$ | 2020.2.1\lib\idea_rt.jar=58707:C:\Program   |
|      | 1<br>1<br>1  | .encoding=UTF-8 -classpath C:\Projects\Jav  |
| ÷,   | -            | Svetlin                                     |
| ÷    | Î            | Hello Svetlin                               |

 Submit your solution in the SoftUni judge: <u>https://judge.softuni.org/Contests/Practice/Index/3252</u>

### **Creating a New Java Class**

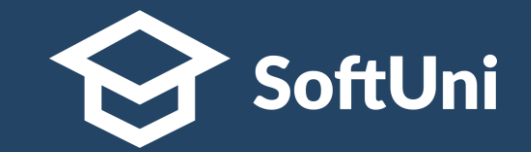

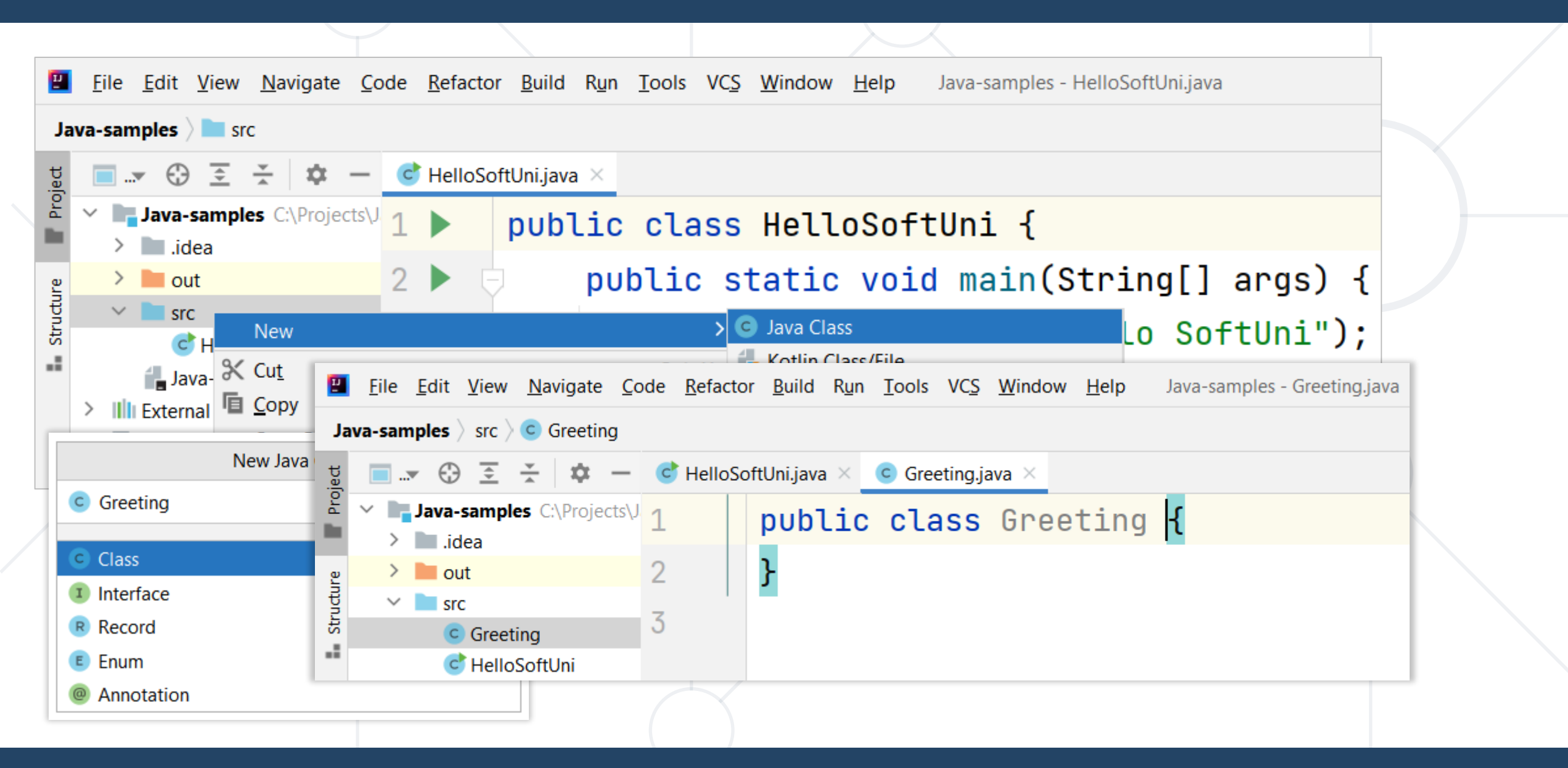

### **Solution: Greeting**

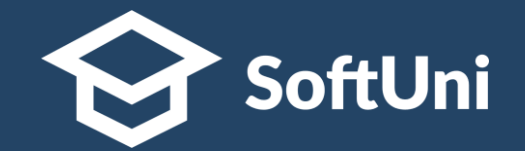

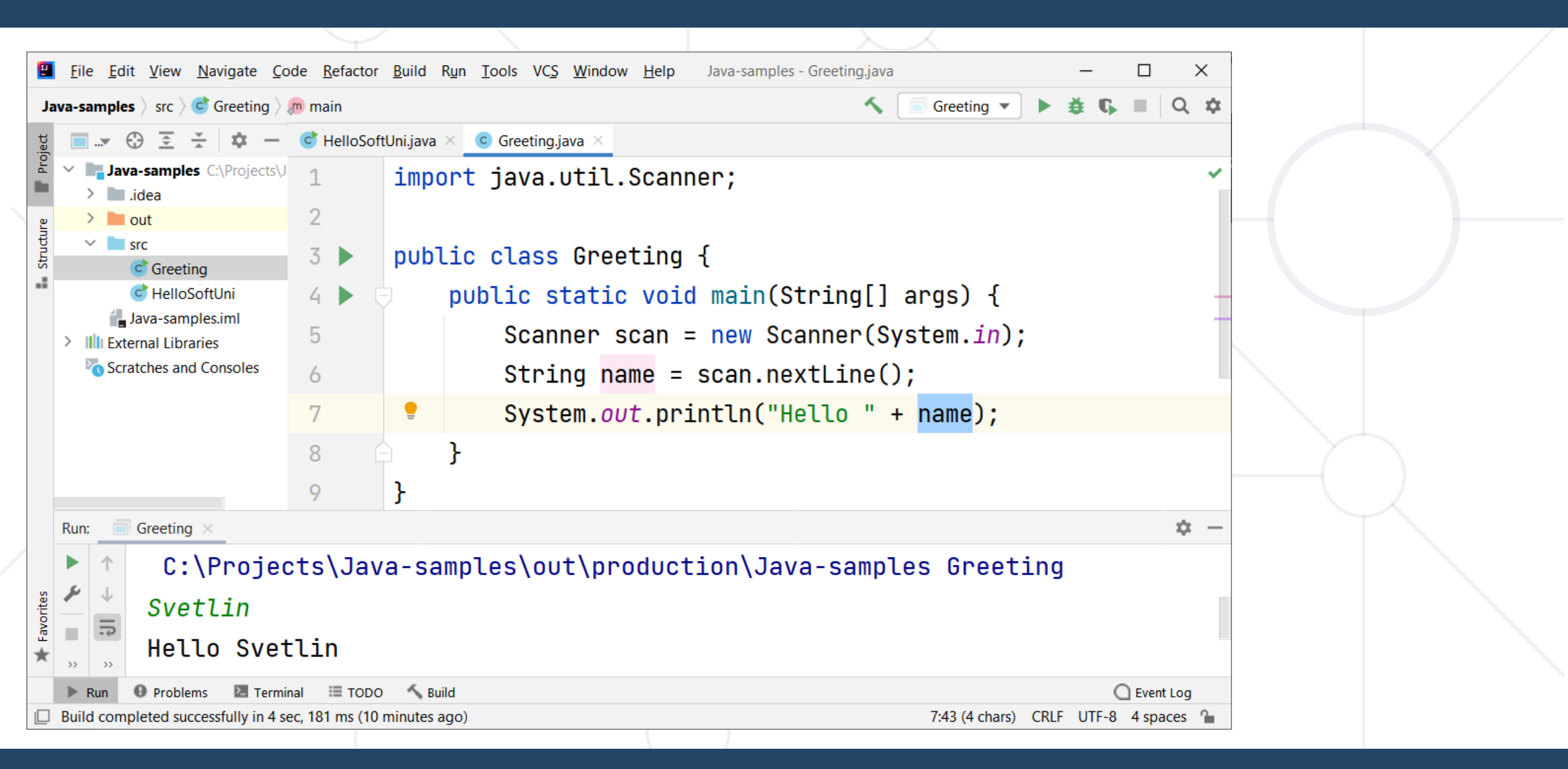

### **Problem: Customer Info**

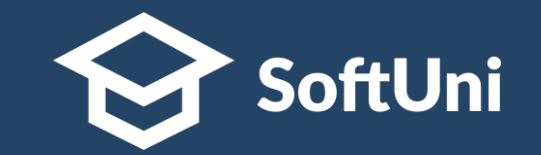

- Write a program, which reads customer's first name, last name and email and prints the read data in the following format:
  - Customer: <<fname>> <<lname>> (<<email>>)

| Run: |               | CustomerInfo ×                          |     |
|------|---------------|-----------------------------------------|-----|
|      | $\uparrow$    | Jessica                                 |     |
| ×    | $\rightarrow$ | Green                                   |     |
|      | :+<br>        | jessy@gmail.com                         |     |
| ×    | ÷             | Customer: Jessica Green (jessy@gmail.co | om) |

Submit your solution in the SoftUni judge: <u>https://judge.softuni.org/Contests/Practice/Index/3252</u>

### **Solution: Customer Info**

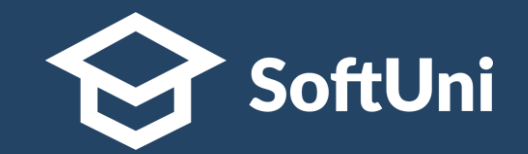

| 📕 <u>F</u> ile <u>E</u> dit <u>V</u> iew <u>N</u> avigate <u>C</u> | ode <u>R</u> efactor <u>B</u> u                | ild R <u>un Tools VCS W</u> indow <u>H</u> elp Java-samples - CustomerInfo.java                                                                                                    | – 0 ×               |
|--------------------------------------------------------------------|------------------------------------------------|----------------------------------------------------------------------------------------------------|---------------------|
| Java-samples $\rangle$ src $\rangle$ Customeric                    | nfo                                            | ← CustomerInfo ▼                                                                                                    | <b>≇</b> € ≡   0, ‡ |
| 🕂 🛨 😌 🐨 🚽 🚽                                                        | C HelloSoftUni                                 | java × 💣 Greeting.java × CustomerInfo.java ×                                                                                                    |                     |
| Java-samples C:\Projects                                           | 1                                              | <pre>import java.util.Scanner;</pre>                                                                                                    | <b>☆</b> 2 ^ ∨      |
| e > le out                                                         | 2                                              |                                                                                                    |                     |
| CustomerInfo                                                       | 3 🕨                                            | <pre>public class CustomerInfo {</pre>                                                                                                    |                     |
| Greeting                                                           | 4 🕨 🤅                                          | <pre>public static void main(String[] args) {</pre>                                                                                                    |                     |
| Java-samples.iml                                                   | 5                                              | <pre>Scanner scan = new Scanner(System.in);</pre>                                                                                                    |                     |
| Illi External Libraries     Scratches and Consoles                 | 6                                              | <pre>String fname = scan.nextLine();</pre>                                                                                                    |                     |
|                                                                    | 7                                              | <pre>String lname = scan.nextLine();</pre>                                                                                                    |                     |
|                                                                    | 8                                              | <pre>String email = scan.nextLine();</pre>                                                                                                    |                     |
|                                                                    | 9                                              | System. <i>out</i> .println("Customer: " + fname + " " + lname + " (" + email + ")");                                                                                                    |                     |
|                                                                    | 10                                             | }                                                                                                    |                     |
|                                                                    | 11                                             | }                                                                                                    |                     |
| Run: 📄 CustomerInfo ×                                              |                                                |                                                                                                    | ☆ -                 |
| <pre></pre>                                                        | \lib\idea<br>g=UTF-8 -<br>look.com<br>Steve Sm | _rt.jar=53695:C:\Program Files\JetBrains\IntelliJ IDEA Community Edition 2020.2.1\bin" -Df<br>classpath C:\Projects\Java-samples\out\production\Java-samples CustomerInfo<br>ith (steve@outlook.com) | ile                 |

### **Problem: Person Info**

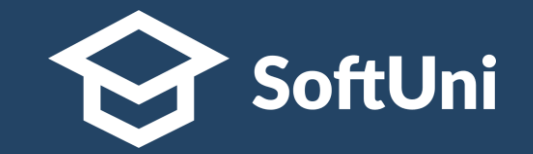

- Write a program to read and print info about a person:
  - Reads 4 lines of strings: first name, last name, country and town
  - Prints information about a person in the following format:
    - "{firstName} {lastName} from {country} {town}!"

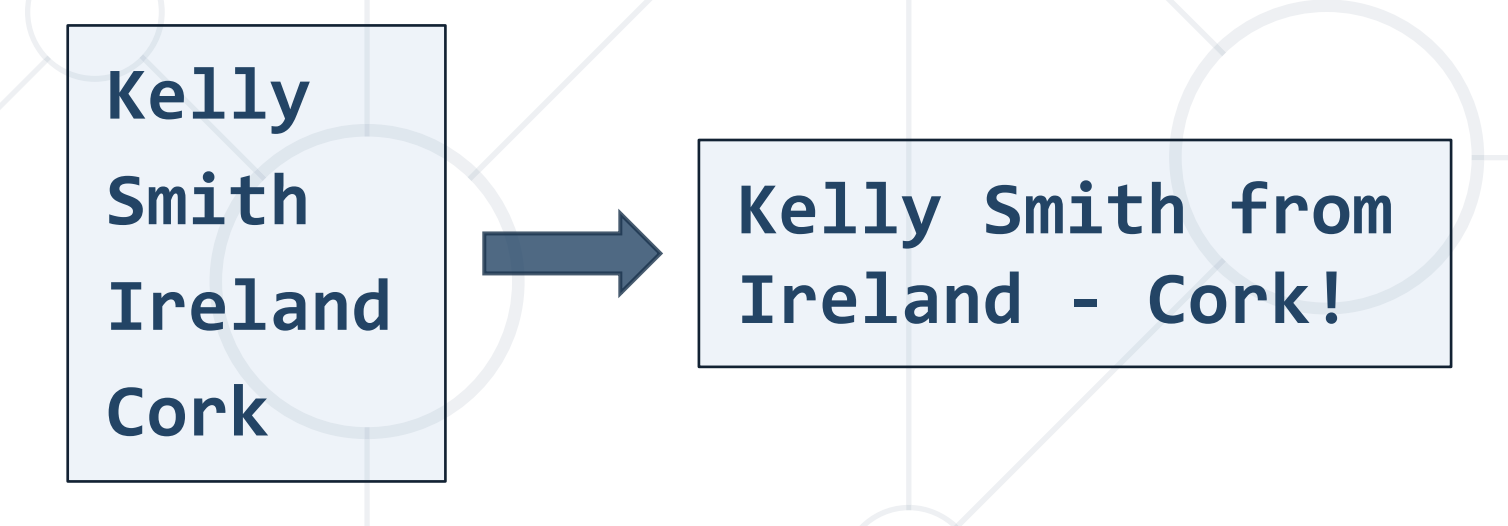

### **Solution: Person Info**

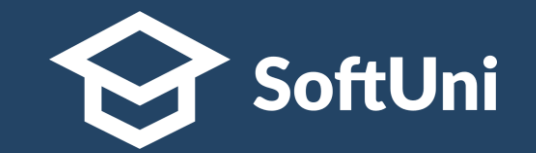

```
String firstName = scanner.nextLine();
String lastName = scanner.nextLine();
String country = scanner.nextLine();
String town = scanner.nextLine();
System.out.printf("%s %s from %s - %s!",
    firstName, lastName, country, town);
```

 Submit your solution in the SoftUni judge: <u>https://judge.softuni.org/Contests/Practice/Index/3252</u>

### **Problem: Town Info**

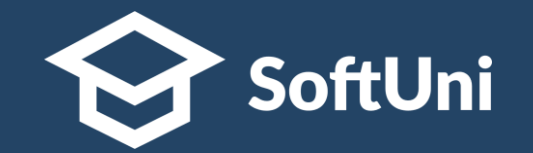

- Write a program, which reads and print info about a town:
  - Reads 3 lines of input: name (string), population and area (integers)
  - Prints information about a town in the following format:
     "Town {name} has population of {population} and area {area} square km."

Berlin 3675000 984

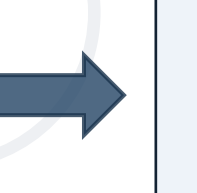

Town Berlin has population of 3675000 and area 984 square km.

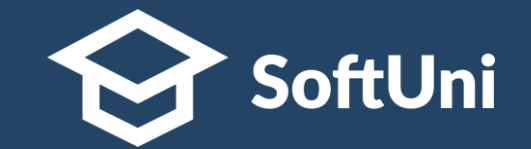

```
String townName = scanner.nextLine();
int population = Integer.parseInt(scanner.nextLine());
int area = Integer.parseInt(scanner.nextLine());
System.out.printf(
    "Town %s has population of %d and area %d square km.",
    townName, population, area); %s means "string"
    %d means "integer"
```

 Submit your solution in the SoftUni judge: <u>https://judge.softuni.org/Contests/Practice/Index/3252</u>

# Learn By Doing!

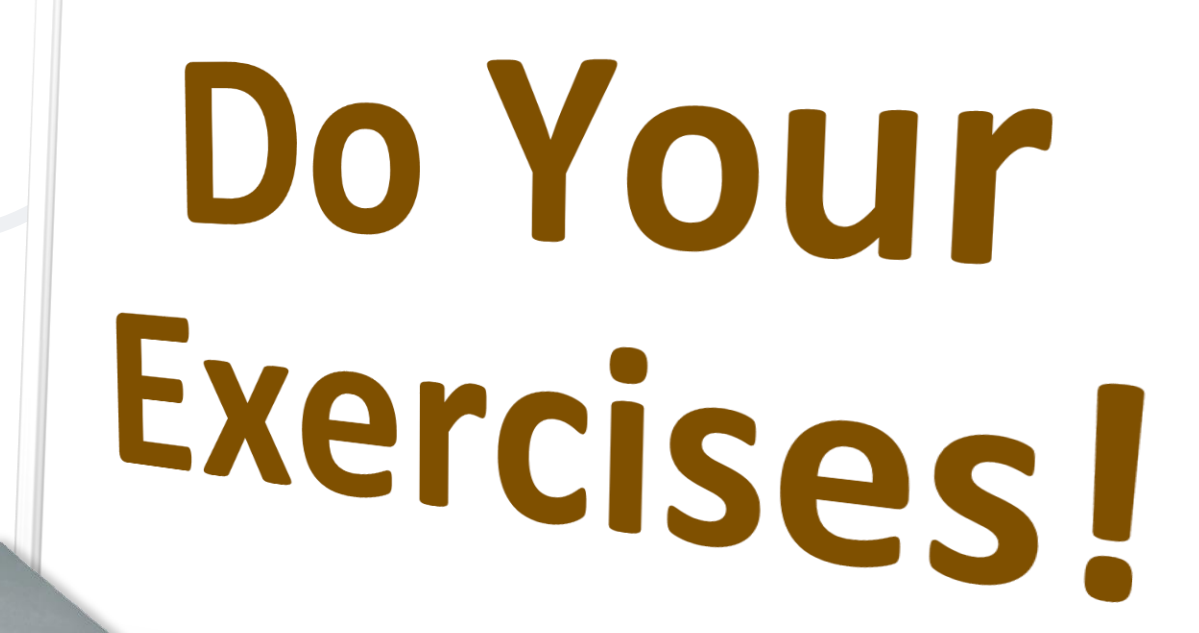

Now

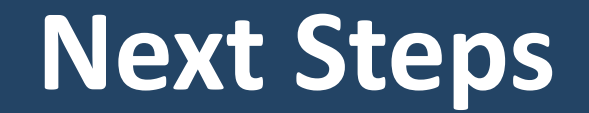

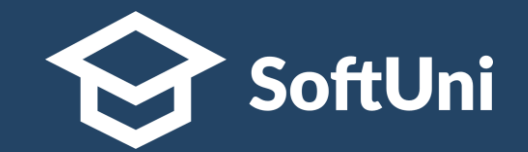

## Join the SoftUni "Learn To Code" Community

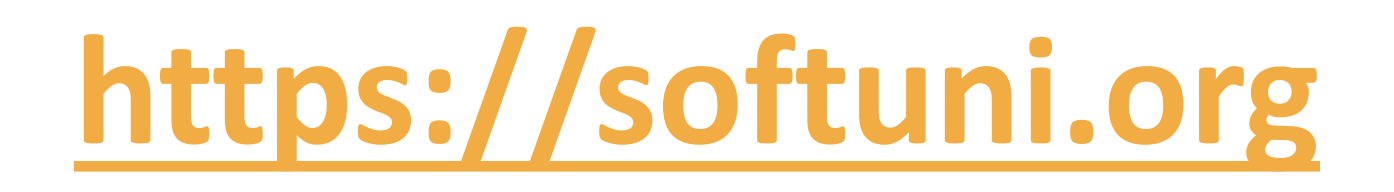

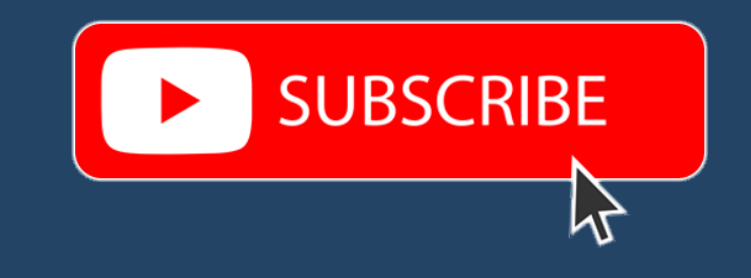

- Access the Free Coding Lessons
- Get Help from the Mentors
- Meet the Other Learners

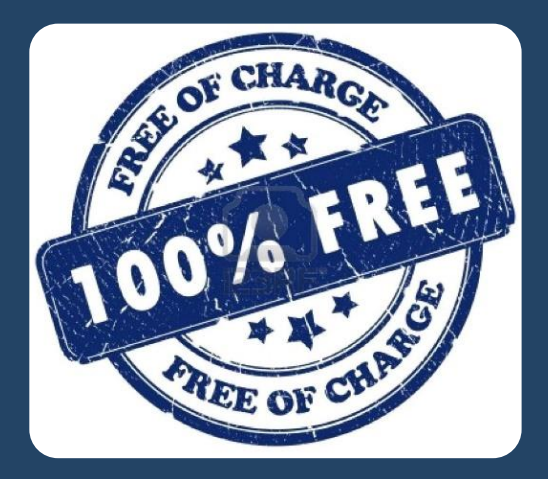